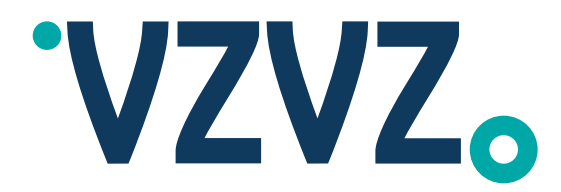

## **Two-Factor Authentication (2FA)**

Inloggen op Supportal

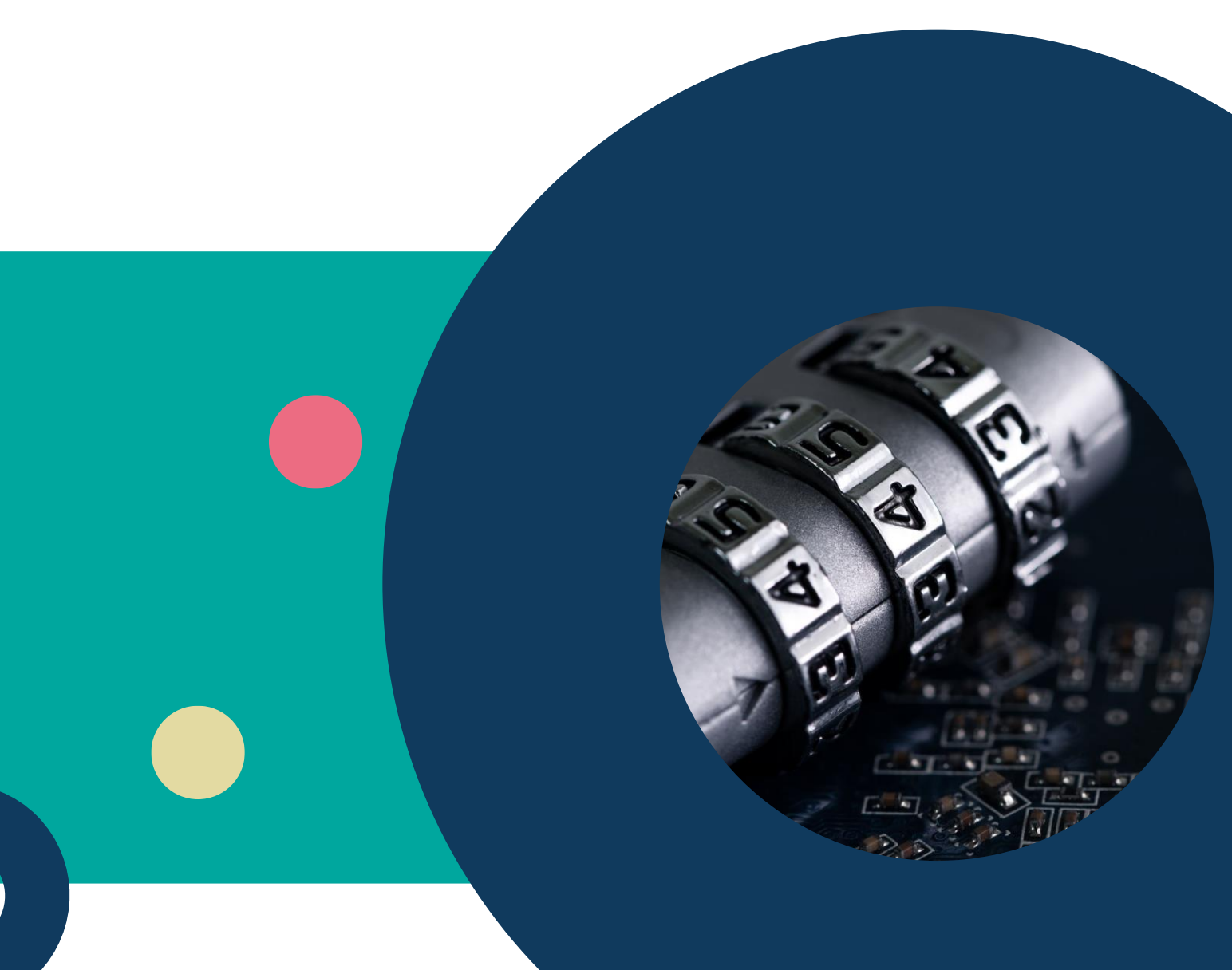

Datum: Status: Versie: Eigenaar: Augustus 2024 Definitief 1.02 AORTA-Regie

# ·VZVZ<sub>o</sub>

#### Inhoudsopgave

| 1 | Wa   | at is Two-Factor Authentication (2FA) | . 3 |
|---|------|---------------------------------------|-----|
|   | 1.1  | Inloggen op Supportal                 | . 3 |
|   | 1.2  | 2FA instellen (algemeen)              | . 3 |
| • | 1.3  | Uitleg per authenticator-app          | . 5 |
| 2 | Go   | ogle Authenticator                    | . 6 |
| 3 | Mi   | crosoft Authenticator                 | . 9 |
| 4 | Las  | tPass                                 | 12  |
| 5 | Au   | thy                                   | 14  |
| 6 | Inlo | oggen wanneer de 2-FA is ingesteld    | 19  |

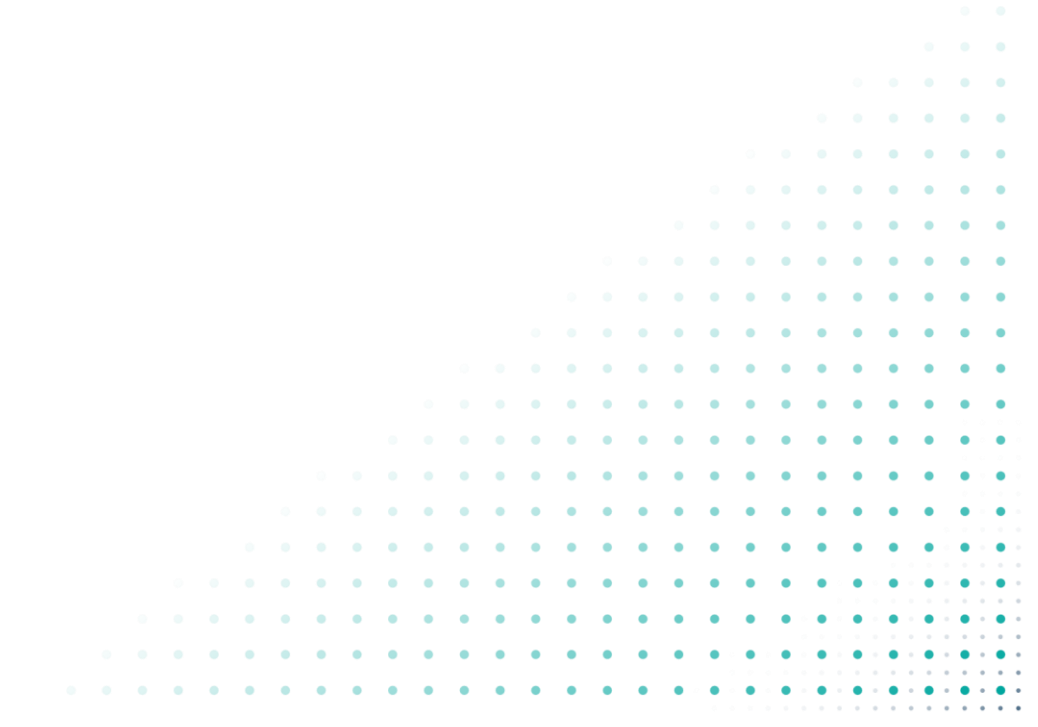

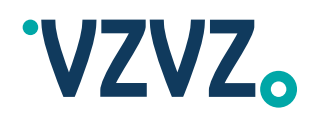

## 1 Wat is Two-Factor Authentication (2FA)

VOOR HET INLOGGEN OP SUPPORTAL IS EEN TWEE-FACTOR AUTHENTICATIE NODIG (OOK WEL TWO-FACTOR AUTHENTICATION, HIERNA **2FA** GENOEMD). **2FA** IS EEN AUTHENTICATIEMETHODE WAARBIJ ER TWEE STAPPEN SUCCESVOL DOORLOPEN MOETEN WORDEN OM ERGENS IN TE KUNNEN LOGGEN.

IN DEZE KORTE HANDLEIDING LEEST U OP WELKE MANIER U 2FA KUNT INSTELLEN.

#### 1.1 Inloggen op Supportal

De eerste stap om in te kunnen loggen op Supportal is het invoeren van uw gebruikersnaam en wachtwoord.

Voor de tweede stap moet er een 6-cijferige code ingetypt worden. Deze code kan worden gegenereerd door een app op uw mobiele telefoon.

U kunt zelf kiezen welke authenticatie-app u wilt gebruiken om in te loggen op Supportal.

#### 1.2 2FA instellen (algemeen)

De eerste 2 stappen om 2FA in te stellen zijn voor elke gebruiker hetzelfde.

Via een QR code die het inlogscherm van Supportal toont, kunt u uw Supportal-account koppelen aan een door u gekozen app.

De meest gebruikte apps zijn de <u>Google Authenticator</u>, <u>Microsoft Authenticator</u>, <u>Lastpass Authenticator</u> en <u>Authy</u>. Hoe deze apps werken kunt u op de website van deze apps vinden.

•

Hieronder een korte handleiding om de 2FA in te stellen en in te kunnen loggen.

3

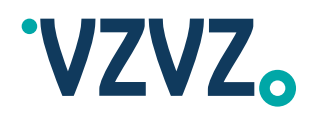

#### LET OP:

DE GETOONDE SCREENSHOTS KUNNEN AFWIJKEN PER TYPE OF MODEL TELEFOON.

| 1. | Ga naar Supportal.<br>Vul in het inlogscherm je<br>gebruikelijke inloggegevens<br>in en klik op de knop<br>'LOG IN' | VZVZS   Vul uw inloggegevens in   xxxxxx   •   Sebruikersnaam vergeten   Wachtwoord vergeten   LOG IN   Over Supportal   Contact                                                                                                    |
|----|----------------------------------------------------------------------------------------------------|----------------------------------------------------------------------------------------------------|
| 2. | Supportal toont een scherm<br>met informatie en een QR-<br>code.                                                    | <image/> <image/> <text><section-header><section-header><section-header><section-header><section-header><section-header><section-header><section-header><text><text><text><text><text><text><text><text></text></text></text></text></text></text></text></text></section-header></section-header></section-header></section-header></section-header></section-header></section-header></section-header></text> |

•

. . . .

. . . .

• •

.

•

•

•

.

• •

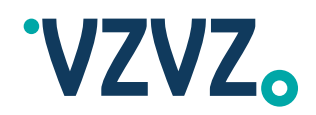

#### 1.3 Uitleg per authenticator-app

- A. Heb je voor de Google Authenticator gekozen, ga verder bij hoofdstuk 2.
- B. Heb je voor de Microsoft Authenticator gekozen, ga verder bij hoofdstuk 3.
- C. Heb je voor Lastpass gekozen, ga verder bij hoofdstuk 4.
- D. Heb je voor de Authy app gekozen, ga verder bij hoofdstuk 5.
- E. Om te zien hoe het inloggen gaat na het instellen van de 2FA, ga dan naar hoofdstuk 6.

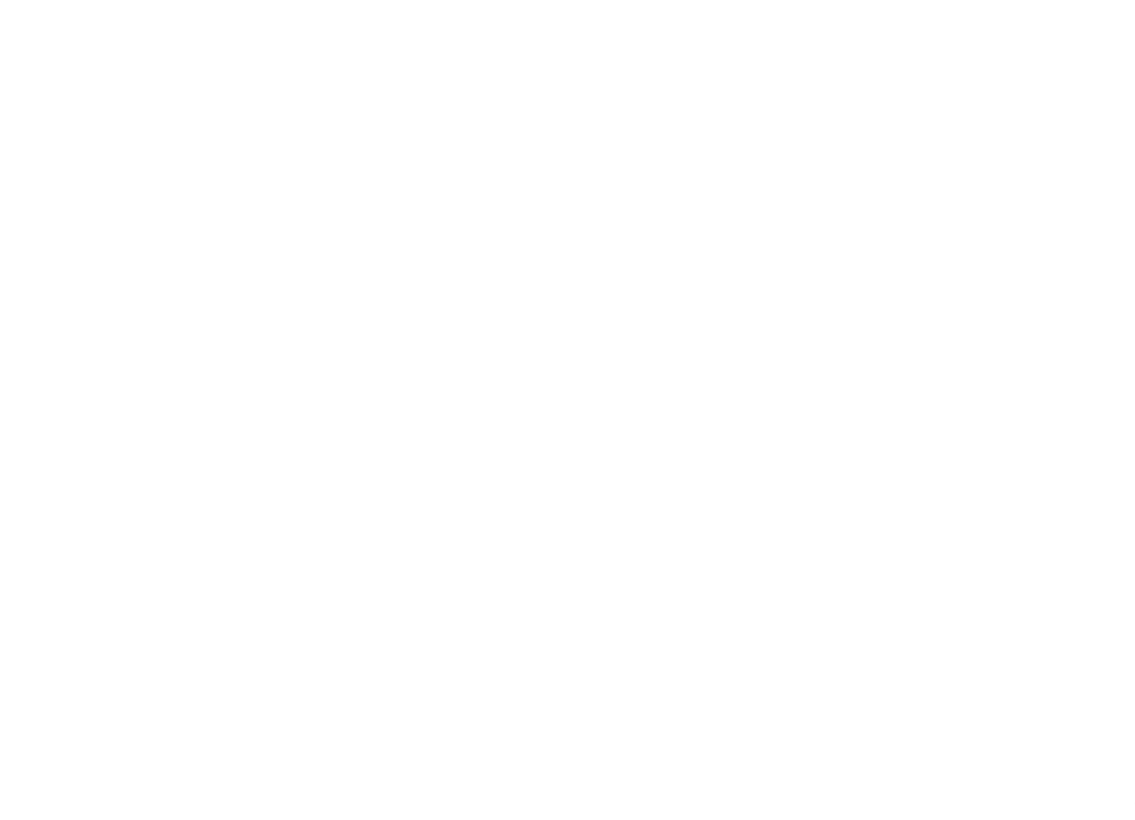

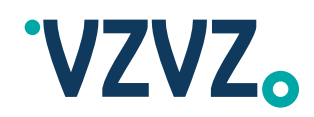

## 2 Google Authenticator

- Heb je de Google Authenticator app nog niet op je telefoon, start dan bij stap 1A Heb je de app wel al op je telefoon, start dan bij stap 1B. ٠
- ٠

| 1A.    | Download de Google<br>Authenticator app via de<br>Appstore of Playstore.                                | 16:30 별 책 좋.네네 70% #<br>순 Q :<br>Google<br>Authenticator<br>Google LLC<br>Installeren<br>Laat anderen waten wat je ervan vindt<br>소 ☆ ☆ ☆ ☆                                                                                                    | -  |   |   |   |
|--------|----------------------------------------------------------------------------------------------------|----------------------------------------------------------------------------------------------------|----|---|---|---|
| 2A.    | Open de app en klik op 'Aan<br>de slag'                                                                 | Geen simkaart       10:54       26% #)         Queen simkaart         Output         Betere beveiliging met<br>Google Authenticator         Ontvang verificatiecodes voor al je<br>accounts met verificatie in 2 stappen         Aan de slag                                                                                 |    |   |   |   |
| ЗА.    | Het volgende scherm wordt<br>getoond.<br>Klik op de knop 'QR-code<br>scannen'.<br>Ga verder bij stap 4. | Geen simkaart 📚 10:54 26% <section-header><br/>C<br/>Je eerste account instellen<br/>Gebruik de QR-code of instelsleutel in je<br/>instellingen voor verificatie in 2 stappen (van<br/>Google of services van derden). Bij problemen ga<br/>je naar g.co/2sv<br/>QR-code scannen<br/>Instelsleutel invullen</section-header> |    |   |   |   |
| 6      |                                                                                                    |                                                                                                    |    | • | ) | • |
| Ga ver | rder bij stap 4                                                                                         |                                                                                                    | ι. | • |   | • |
|        |                                                                                                    | · · · · · · · · · · · · · · · · · · ·                                                                                                    | •  | • |   | • |

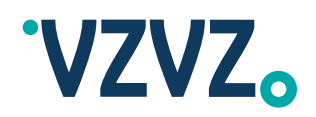

| 18.        | Open de app en klik op de<br>'+' rechts onder in het<br>scherm. | • App Store<br>₹ Zoeken naa<br>949 510 | 10:53<br>ar accounts | 25% 12        |     |     |   | ]     |   |   |   |
|------------|-----------------------------------------------------------------|----------------------------------------|----------------------|---------------|-----|-----|---|-------|---|---|---|
|            |                                                                 |                                        |                      | $\overline{}$ |     |     |   |       |   |   |   |
| <b>0</b> D |                                                                 |                                        |                      |               |     |     |   |       |   |   |   |
| 2B.        | Kies voor de optie 'QR-code scannen'.                           | Geen simkaart 🗢                        | 11:06                | 34% 🗲         |     |     |   |       |   |   |   |
|            |                                                                 |                                        |                      |               |     |     |   |       |   |   |   |
|            | Ga verder bij stap 4                                            |                                        |                      |               |     |     |   |       |   |   |   |
|            |                                                                 |                                        |                      |               |     |     |   |       |   |   |   |
|            |                                                                 |                                        |                      |               |     |     |   |       |   |   |   |
|            |                                                                 |                                        |                      |               |     |     |   |       |   |   |   |
|            |                                                                 |                                        |                      |               |     |     |   |       |   |   |   |
|            |                                                                 |                                        |                      |               |     |     |   |       |   |   |   |
|            |                                                                 |                                        | QR-code scannen      |               |     |     |   |       |   |   |   |
|            |                                                                 | Ins                                    | stelsleutel invullen |               |     |     |   |       |   |   |   |
|            |                                                                 |                                        |                      | $\sim$        |     |     |   |       |   |   |   |
|            |                                                                 |                                        |                      | $\odot$       |     |     |   |       |   |   |   |
| Gaver      | der hii stan 4                                                  |                                        |                      |               |     |     |   |       |   |   |   |
| Ou ver     |                                                                 |                                        |                      |               |     |     |   | • •   |   |   | • |
|            |                                                                 |                                        |                      |               |     |     |   |       | • | • | • |
|            |                                                                 |                                        |                      |               |     |     |   | • •   | • | • | • |
|            |                                                                 |                                        |                      |               |     |     | • | •••   | • | • | • |
|            |                                                                 |                                        |                      |               |     |     |   | •••   |   |   |   |
|            |                                                                 |                                        |                      |               | • • | • • | • | • •   | • | • | • |
|            |                                                                 |                                        |                      | • •           | • • | • • | • | • •   | • | • | • |
|            |                                                                 |                                        |                      | • •           | • • | • • | • | • •   | • | • | • |
|            |                                                                 |                                        | • • •                | • •           | • • | • • | • | • •   | • | • | • |
|            |                                                                 |                                        | • • •                | • •           | ••• | • • | • | •••   | • | • |   |
|            |                                                                 |                                        |                      |               | • • | • • | • | • •   | • |   |   |
|            |                                                                 |                                        | • • •                | • •           | • • | • • | • | • • • | • | • | • |
|            |                                                                 | <br>• • • •                            | • • •                | • •           | • • | • • | • | • •   | • | • | • |
|            |                                                                 | <br>                                   |                      |               |     |     |   |       |   |   |   |

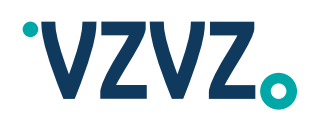

| 4          |                                                                                                    |                                                                                                    |                                         |  |  |
|------------|----------------------------------------------------------------------------------------------------|----------------------------------------------------------------------------------------------------|-----------------------------------------|--|--|
|            | Scan met je telefoon de QR<br>code op het inlogscherm van<br>Supportal.                                                                  | Geen sinkaart <b>?</b> 10:54 * 26% #D                                                                                                    |                                         |  |  |
| 5.         | De app maakt automatisch<br>een account aan en toont<br>een 6-cijferige code.                                                            | <ul> <li>App Store  10:53 25%  </li> <li> Zoeken naar accounts ···· VZVZ Supportal (xxxxxx) 949 516 </li> </ul>                                                                                                    |                                         |  |  |
|            |                                                                                                    | +                                                                                                    |                                         |  |  |
| 6.         | Vul de code uit de app in op<br>het daarvoor bestemde<br>vakje in het scherm van<br>Supportal.<br>Klik hierna op de knop<br>'INSTELLEN'. | Deze QR-code is persoonlijk en mag niet met anderen worden gedeeldt<br>2. Voer hieronder de zescijferige code in die in uw authenticator-app wordt<br>getoond:<br>949516<br>Problemen met instellen?<br>INSTELLEN                                                                                                    | 0 0 0 0 0 0 0 0 0 0 0 0 0 0 0 0 0 0 0 0 |  |  |
| 6.<br>Je w | Vul de code uit de app in op<br>het daarvoor bestemde<br>vakje in het scherm van<br>Supportal.<br>Klik hierna op de knop<br>'INSTELLEN'. | Deze QR-code is persoonlijk en mag niet met anderen worden gedeeld!     Percode is persoonlijk en mag niet met anderen worden gedeeld!     2. Voer hieronder de zescijferige code in die in uw authenticator-app wordt getoond:     949516     Problemen met instellen?     INSTELLEN   Testellen van de 2 factor authenticatie is gelukt.    |                                         |  |  |
| 6.<br>Je w | Vul de code uit de app in op<br>het daarvoor bestemde<br>vakje in het scherm van<br>Supportal.<br>Klik hierna op de knop<br>'INSTELLEN'. | Deze QR-code is persoonlijk en mag niet met anderen worden gedeeld!   2. Voer hieronder de zescijferige code in die in uw authenticator-app wordt getoond:   949516   Problemen met instellen?   INSTELLEN  instellen van de 2 factor authenticatie is gelukt.                                                                                |                                         |  |  |
| 6.<br>Je w | Vul de code uit de app in op<br>het daarvoor bestemde<br>vakje in het scherm van<br>Supportal.<br>Klik hierna op de knop<br>'INSTELLEN'. | Deze QR-code is persoonlijk en mag niet met anderen worden gedeeldt     Peze QR-code is persoonlijk en mag niet met anderen worden gedeeldt     949516     949516     Problemen met instellen?     INSTELLEN   Testellen van de 2 factor authenticatie is gelukt.                                                                             |                                         |  |  |
| 6.<br>Je w | Vul de code uit de app in op<br>het daarvoor bestemde<br>vakje in het scherm van<br>Supportal.<br>Klik hierna op de knop<br>'INSTELLEN'. | Deze QR-code is persoonlijk en mag niet met anderen worden gedeeld!   2. voer hieronder de zescijferige code in die in uw authenticator-app wordt gedoond:   94951ij   Problemen met instellen?   INSTELLEN  instellen van de 2 factor authenticatie is gelukt.                                                                               |                                         |  |  |
| 6.         | Vul de code uit de app in op<br>het daarvoor bestemde<br>vakje in het scherm van<br>Supportal.<br>Klik hierna op de knop<br>'INSTELLEN'. | Dere QR-code is persoonlijk en mag niet met anderen worden gedeeld<br>Dere QR-code is persoonlijk en mag niet met anderen worden gedeeld<br>2. Voer hieronder de zescijferige code in die in uw authenticator-app wordt<br>getoond:<br>949516<br>Problemen met instellen?<br>INSTELLEN<br>Sinstellen van de 2 factor authenticatie is gelukt. |                                         |  |  |

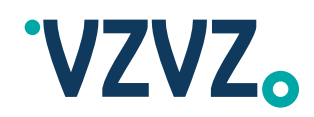

## 3 Microsoft Authenticator

- Heb je de Microsoft Authenticator app nog niet op je telefoon, start dan bij stap 1A
- Heb je de app wel al op je telefoon, start dan bij stap 1B.

| 1A.    | Download de Microsoft<br>Authenticator app via de<br>Appstore of Playstore                                             | 10.27 @ ♥ ♥<br>← Q :<br>Microsoft<br>Authenticator<br>Microsoft Corporation<br>Verwijderen Openen<br>Nieuwe functies ●<br>Laatst geüpdatet: 10 jan. 2022                                                                                                    |       |
|--------|----------------------------------------------------------------------------------------------------|----------------------------------------------------------------------------------------------------|-------|
| 2A.    | Open de app en klik op de<br>knop 'Account toevoegen'.                                                                 | Geen simkaart        10:42       27% ∎         ■ Authenticator       +         Bent u klaar om uw eerste account toe te voegen?         Q_+         Account toevoegen                                                                                                    |       |
| ЗА.    | Kies welk soort account je<br>toe wil voegen. In dit<br>voorbeeld is er gekozen<br>voor een Werk- of<br>schoolaccount. | Geen simkaart       10:43       27%         Account toevoegen         WELK SOORT ACCOUNT VOEGT U TOE?         Persoonlijk account       >         Werk- of schoolaccount       >         Overig (Google, Facebook, enzovoort)       >                                                                                                    |       |
| 4A.    | Kies in het pop-up<br>schermpje voor 'QR-code<br>scannen'.                                                             | Geen sintkaurt        10:43       27%         Account toevoegen         WELK SOORT ACCOUNT VOEGT U TOE?         Persoonlijk account       >         Werk- of schoolaccount       >         Overia (Goodle, Facebook, enzovoort)       >         Werk- of schoolaccount       >         Werk- of schoolaccount       >         QR-code scannen       QR-code scannen |       |
| Ga ver | der bij stap 5                                                                                                    |                                                                                                    | • • • |
|        |                                                                                                    | · · · · · · · · · · · · · · · · · · ·                                                                                                    |       |

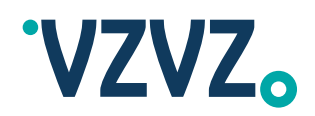

| 18.    | Open de app en klik op de<br>'+' rechts onder in het<br>scherm.                                                                                                    | Ceen similarit     Authenticator     Image: Similarity of the similarity of the similarity                           |  |
|--------|----------------------------------------------------------------------------------------------------|----------------------------------------------------------------------------------------------------|--|
| 28.    | Open de app en klik op de<br>'+' rechts boven in het<br>scherm.<br>Kies welk soort account je<br>toe wil voegen. In dit<br>voorbeeld is er gekozen<br>voor een Werk- of<br>schoolaccount. | Geen simkaar:       Image: Comparison of the comparison of the comparison of the |  |
| ЗВ.    | Kies in het pop-up<br>schermpje voor 'QR-code<br>scannen'.                                                                                                    | Ceen simkaart     10:43     27%       Account toevoegen       WELK SOORT ACCOUNT VOEGT U TOE?       Persoonlijk account       Wark- of schoolaccount       Overig (Google, Facebook, enzovoort)       Werk- of schoolaccount       Verk- of schoolaccount       Overig (Google, Facebook, enzovoort)       Werk- of schoolaccount       Overig (Google, Facebook, enzovoort)       Werk- of schoolaccount       QR-code scannen                                                                                                    |  |
| Ga vei | rder bij stap 5                                                                                                    |                                                                                                    |  |
|        |                                                                                                    |                                                                                                    |  |

• •

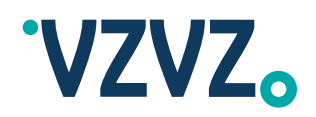

| 5. 6          | Scan met je telefoon de QR<br>code op het inlogscherm van<br>Supportal.                                                                  | Ceen similaart       10:43       275.10         QR-code scannen       Uw accountprovider geeft een QR-code weer         Uw accountprovider geeft een QR-code weer         Of voer de code handmatig in            |  |   |  |
|---------------|----------------------------------------------------------------------------------------------------|----------------------------------------------------------------------------------------------------|--|---|--|
| 6.  <br> <br> | De app maakt automatisch<br>een account aan en toont<br>een 6-cijferige code.                                                            | Geen similaari 13:04 98%   Authenticator +   Vzvz Supportal xxxxxx   333 770                                                                                                    |  |   |  |
| 7.            | Vul de code uit de app in op<br>het daarvoor bestemde<br>vakje in het scherm van<br>Supportal.<br>Klik hierna op de knop<br>'INSTELLEN'. | Deze QR-code is persoonlijk en mag niet met anderen worden gedeeld!<br>2. Voer hieronder de zescijferige code in die in uw authenticator-app wordt<br>getoond:<br>33377d<br>Problemen met instellen?<br>INSTELLEN |  |   |  |
| Je wor        | rdt automatisch ingelogd. Het i                                                                                                    | instellen van de 2 factor authenticatie is gelukt.                                                                                                    |  | • |  |

•

•

•

•

•

•

•

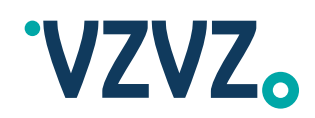

### 4 LastPass

- Heb je de Lastpass Authenticator app nog niet op je telefoon, start dan bij stap 1A
- Heb je de app wel al op je telefoon, start dan bij stap 1B.

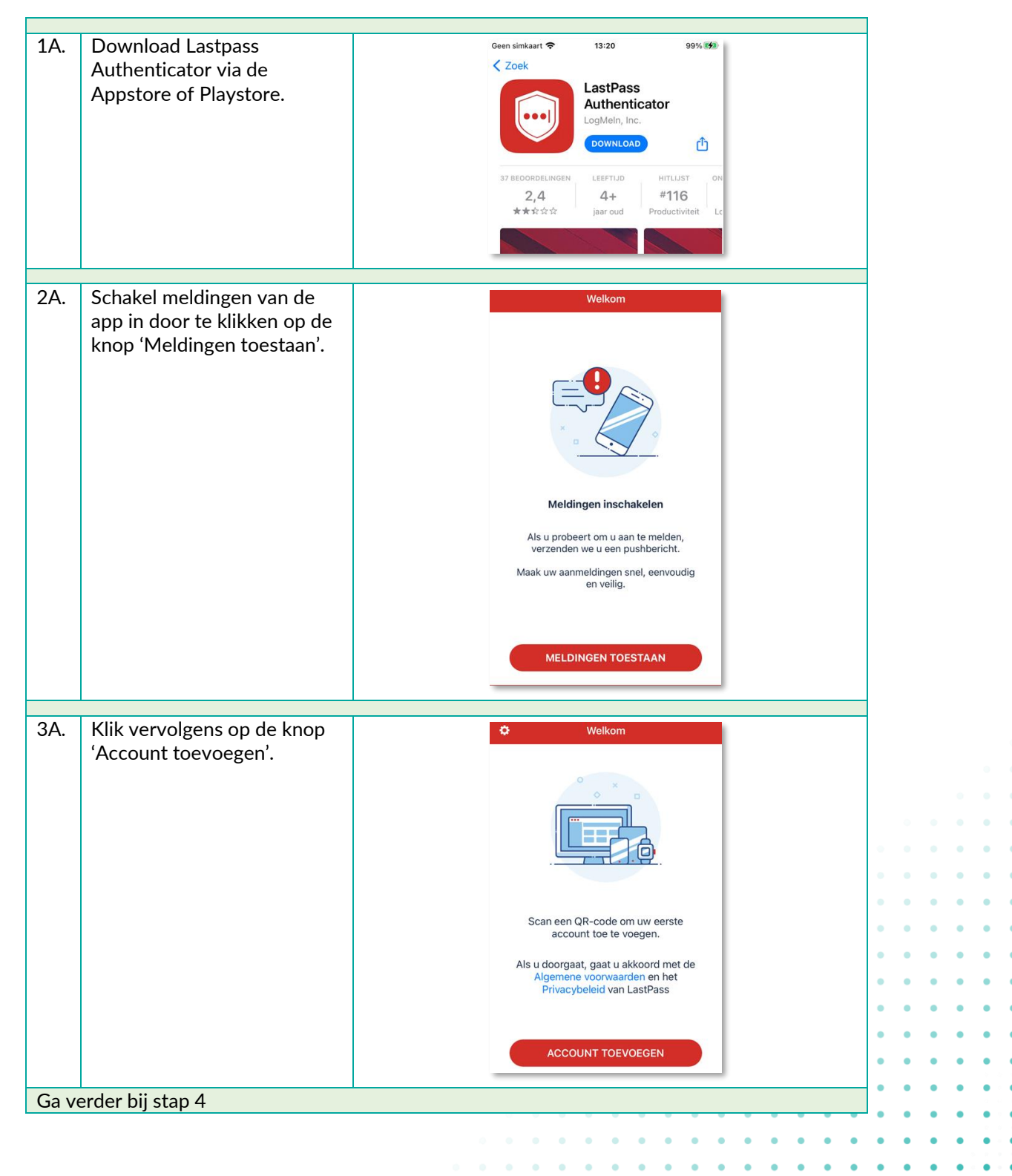

•

•

.

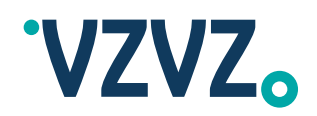

| 1B.  | Open de app en klik op de<br>'+' rechts boven in het<br>scherm. | Geen simkaart 🗢<br>🗘<br>Q. Zoek | 13:28<br>Accounts | 100%<br><b>↓†</b> | + |
|------|-----------------------------------------------------------------|---------------------------------|-------------------|-------------------|---|
|      |                                                                 | 254 171                         | •                 |                   |   |
|      |                                                                 |                                 |                   |                   | _ |
| Ga v | erder bij stap 4                                                |                                 |                   |                   |   |

| 4.    | Scan met je telefoon de QR<br>code op het inlogscherm van<br>Supportal.                                                                  | Annuleer Scan QR-code                                                                                                    |   |   |   |   |
|-------|----------------------------------------------------------------------------------------------------|----------------------------------------------------------------------------------------------------|---|---|---|---|
| 5.    | De app maakt automatisch<br>een account aan en toont<br>een 6-cijferige code.                                                            | Geen simkaart ♥ 13:28 100%<br>Accounts ↓t +<br>Q Zoek<br>VZVZ Supportal<br>254 171 ■ (1)<br>xxxxxxx                                                                                                    |   |   |   |   |
| 6.    | Vul de code uit de app in op<br>het daarvoor bestemde<br>vakje in het scherm van<br>Supportal.<br>Klik hierna op de knop<br>'INSTELLEN'. | Deze QR-code is persoonlijk en mag niet met anderen worden gedeeld!  2. Voer hieronder de zescijferige code in die in uw authenticator-app wordt getoond:  245171  Problemen met instellen?  INSTELLEN | • | • | • |   |
| Je wo | ordt automatisch ingelogd. Het i                                                                                                    | instellen van de 2 factor authenticatie is gelukt.                                                                                                    | • | • | • | • |
|       |                                                                                                    | • • • • • •                                                                                                    | • | • | • | • |

.

•

•

•

•

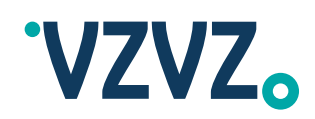

## 5 Authy

• Heb je de Twilio Authy Authenticator app nog niet op je telefoon, start dan bij stap 1A

• Heb je de app wel al op je telefoon, start dan bij stap 1B.

| 1A. | Download de Twilio Authy<br>app via de Appstore of<br>Playstore en open de app.              | Construction Construction Co                                                                                                    |                   |  |                   |  |
|-----|----------------------------------------------------------------------------------------------|----------------------------------------------------------------------------------------------------|-------------------|--|-------------------|--|
| 2A. | Authy is gekoppeld aan je<br>telefoonnummer.<br>Vul je mobiele nummer in en<br>klik op 'OK'. | Set Up         Let's turn this device into a secure token         ENTER YOUR AUTHY CELLPHONE         +Code       Celiphone number         Make sure you use the same celiphone across all your devices         OK                                                                                                    |                   |  |                   |  |
| ЗА. | Kies op welke manier je je<br>verificatiecode wil<br>ontvangen.                              | Set Up<br>Let's turn this device into a secure token<br>enter your auther CELUPHONE<br>4-31<br>Vale are root use the tane celefore across all your annex<br>Cet account verification via:<br>Cet account verification via:<br>Cet account ver |                   |  |                   |  |
| 4A. | Vul de ontvangen code in.                                                                    | Set Up         Let's turn this device into a secure token         Enter your registration code:         Registration Code         Code can only be used once         1       2         4       5         6                                                                                                    | · · · · · · · · · |  | • • • • • • • • • |  |

• •

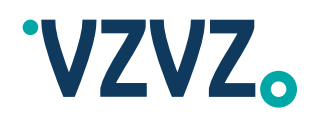

| 5A.      | Om je Supportal account te<br>koppelen klik je op een van<br>de knoppen met de '+'. | <ul> <li>▲ App Store 令 13:48 100% 第</li> <li>Q. Search &lt;(①)</li> </ul>                                                                                                    |     |   |   |   |
|----------|-------------------------------------------------------------------------------------|----------------------------------------------------------------------------------------------------|-----|---|---|---|
|          |                                                                                     | You don't have any accounts yet.<br>Tap on the plus button below to Add your<br>first authenticator account.                                                                                                    |     |   |   |   |
|          |                                                                                     | +<br>Add Account                                                                                                    |     |   |   |   |
|          |                                                                                     |                                                                                                    |     |   |   |   |
| 6A.      | Klik op de knop 'Scan QR<br>code'.                                                  | App Store      T 13:48     100%      100%      100%      100%      100%      100%      100%      100%      100%      100%      100%      100%      100%      100%      100%      100%      100%      100%      100%      100%      100%      100%      100%      100%      100%      100%      100%      100%      100%      100%      100%      100%      100%      100%      100%      100%      100%      100%      100%      100%      100%      100%      100%      100%      100%      100%      100%      100%      100%      100%      100%      100%      100%      100%      100%      100%      100%      100%      100%      100%      100%      100%      100%      100%      100%      100%      100%      100%      100%      100%      100%      100%      100%      100%      100%      100%      100%      100%      100%      100%      100%      100%      100%      100%      100%      100%      100%      100%      100%      100%      100%      100%      100%      100%      100%      100%      100%      100%      100%      100%      100%      100%      100%      100%      100%      100%      100%      100%      100%      100%      100%      100%      100%      100%      100%      100%      100%      100%      100%      100%      100%      100%      100%      100%      100%      100%      100%      100%      100%      100%      100%      100%      100%      100%      100%      100%      100%      100%      100%      100%      100%      100%      100%      100%      100%      100%      100%      100%      100%      100%      100%      100%      100%      100%      100%      100%      100%      100%      100%      100%      100%      100%      100%      100%      100%      100%      100%      100%      100%      100%      100%      100%      100%      100%      100%      100%      100%      100%      100%      100%      100%      100%      100%      100%      100%      100%      100%      100%      100%      100%      100%      100%      100%      100%      100%      100%      100%      100%      100%      100%      100%      100 |     |   |   |   |
|          |                                                                                     |                                                                                                    |     |   |   |   |
|          |                                                                                     | Scan QR Code No QR code? Enter key manually.                                                                                                    |     |   |   |   |
| <u> </u> | andan kii atan 7                                                                    |                                                                                                    |     |   |   |   |
| Gave     | eruer bij stap 7                                                                    |                                                                                                    | ۰   |   |   |   |
|          |                                                                                     |                                                                                                    | • • |   |   |   |
| 1B.      | Open de app en klik op de                                                           | Geen simkaart 🗢 13:28 100% 👀                                                                                                    |     |   |   |   |
|          | '+' rechts boven in het                                                             | Accounts 4t +                                                                                                    |     |   |   |   |
|          | scherm.                                                                             | Q Zoek                                                                                                    | • • | • | • |   |
|          |                                                                                     |                                                                                                    | • • | • | • | • |
|          |                                                                                     | 254 171 💶 🔞                                                                                                    | • • | • | • | • |
|          |                                                                                     |                                                                                                    | • • | • | • | • |
| Gave     | erder bij stap 4                                                                    |                                                                                                    | • • | • | • | • |
| 04.14    |                                                                                     |                                                                                                    |     | • |   |   |
|          |                                                                                     |                                                                                                    | • • | • | • |   |
|          |                                                                                     | · · · · · · · · · · · · · · · ·                                                                                                    | • • | • | • |   |
|          |                                                                                     | · · · · · · · · · · · · · · · · · · ·                                                                                                    | • • | • | • | • |
|          |                                                                                     | • • • • • • • • • • • • • • • • • •                                                                                                    | • • | • | • | • |
|          |                                                                                     |                                                                                                    |     |   |   |   |

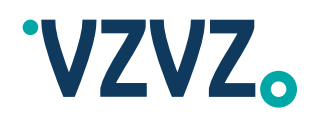

| 18.  | Scan met je telefoon de QR<br>code op het inlogscherm van<br>Supportal.       |          | Geen simkaart<br>14:42<br>Q. Search<br>533 477<br>Your token expires in 27<br>+<br>Add Account           |        |     |     |       |   |   |   |
|------|-------------------------------------------------------------------------------|----------|----------------------------------------------------------------------------------------------------|--------|-----|-----|-------|---|---|---|
|      |                                                                               |          |                                                                                                    |        |     |     |       |   |   |   |
|      |                                                                               |          |                                                                                                    |        |     |     |       |   |   |   |
| 2B.  | De app maakt automatisch<br>een account aan en toont<br>een 6-cijferige code. |          | App Store      13:48     Cancel Add Account      Scan the QR Code on the website where you enabling 2FA. | 100% 🐲 |     |     |       |   |   |   |
|      |                                                                               |          |                                                                                                    |        |     |     |       |   |   |   |
|      |                                                                               |          | (a) 5000 00 Codo                                                                                         |        |     |     |       |   |   |   |
|      |                                                                               |          | No QR code? Enter key manually                                                                           |        |     |     |       |   |   |   |
|      |                                                                               |          |                                                                                                    |        |     |     |       |   |   |   |
| Ga v | erder bij stap 7                                                              | <u> </u> |                                                                                                    |        |     |     |       |   |   |   |
|      |                                                                               |          |                                                                                                    |        |     |     |       |   |   |   |
|      |                                                                               |          |                                                                                                    |        |     |     |       |   |   |   |
|      |                                                                               |          |                                                                                                    |        |     |     |       | • | • | • |
|      |                                                                               |          |                                                                                                    |        |     |     | • •   | • | • | • |
|      |                                                                               |          |                                                                                                    |        |     | • • | • •   | • | • | • |
|      |                                                                               |          |                                                                                                    |        | • • | ••• | • •   |   | • | • |
|      |                                                                               |          |                                                                                                    |        |     |     |       | • | • | • |
|      |                                                                               |          |                                                                                                    | • • •  | • • | • • | • •   | • | • | • |
|      |                                                                               |          | • • • • •                                                                                                | • • •  | • • | • • | • •   | • | • | • |
|      |                                                                               |          |                                                                                                    | • • •  | • • | • • | • •   | • | • |   |
|      |                                                                               |          |                                                                                                    |        |     |     |       |   |   |   |
|      |                                                                               |          |                                                                                                    | • • •  | • • | • • | • • • |   | • | • |
|      |                                                                               |          | •••••                                                                                                    | • • •  | • • | • • | • •   |   | • | • |

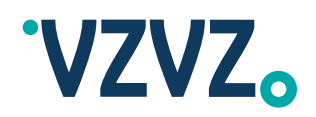

| 7. | Scan met je telefoon de QR<br>code op het inlogscherm van<br>Supportal.                                                                                                    | Point camera at a QR code                                                                                                    |   |             |   |   |   |
|----|----------------------------------------------------------------------------------------------------|----------------------------------------------------------------------------------------------------|---|-------------|---|---|---|
| 8. | Als het de eerste keer is dat<br>je een account toevoegt aan<br>Authy vraagt de app of je<br>een backup wil maken.<br>Doe dit of klik zoals in dit<br>voorbeeld rechts boven op<br>'Skip'. | Geen simkaart       14:40       100% 100         C Back       Backups Password       Skip         Description       Skip       Description         Description       Backups: Authy will store an encrypted copy of all your accounts so if you upgrade or lose your phone, you can easily restore them.       Description         Enter a backup encryption password below and Authy will encrypt and backup all your accounts.       Description         Enter A Backups Password       Backups Password         Backups Password       Description         Forgot your password?       Forgot your password?                                                                                                    |   |             |   |   |   |
| 9. | De app toont nu een<br>voorbeeld van je account.<br>De naam kan je zelf<br>aanpassen.<br>Klik op de knop 'Save'.                                                                           | Geen simkaart        14:40       100% #         Cancel       Account Nickname         VZVZo       Edit logo         Enter Account Nickname       VZVZ Supportal: xxxxxxx         Save                                                                                                    | 0 | 0<br>0<br>0 | • | • | • |
|    |                                                                                                    | · · · · · ·                                                                                                    | • | •           | • | • | • |
|    |                                                                                                    |                                                                                                    | • | •           | • | • | • |
|    |                                                                                                    |                                                                                                    | • | •           | • | • |   |
|    |                                                                                                    |                                                                                                    | • | •           | • | • | • |
|    |                                                                                                    | · · · · · · · · · · · · · · · · · · ·                                                                                                    | • | •           | • | • | • |
|    |                                                                                                    | • • • • • • • • • • • • • • • • • • •                                                                                                    | • | •           | • | • | • |
|    |                                                                                                    | •       •       •       •       •       •       •       •       •       •       •       •       •       •       •       •       •       •       •       •       •       •       •       •       •       •       •       •       •       •       •       •       •       •       •       •       •       •       •       •       •       •       •       •       •       •       •       •       •       •       •       •       •       •       •       •       •       •       •       •       •       •       •       •       •       •       •       •       •       •       •       •       •       •       •       •       •       •       •       •       •       •       •       •       •       •       •       •       •       •       •       •       •       •       •       •       •       •       •       •       •       •       •       •       •       •       •       •       •       •       •       •       •       •       •       •       •       •       •                                                 | • | •           | • | • | • |
|    |                                                                                                    | •       •       •       •       •       •       •       •       •       •       •       •       •       •       •       •       •       •       •       •       •       •       •       •       •       •       •       •       •       •       •       •       •       •       •       •       •       •       •       •       •       •       •       •       •       •       •       •       •       •       •       •       •       •       •       •       •       •       •       •       •       •       •       •       •       •       •       •       •       •       •       •       •       •       •       •       •       •       •       •       •       •       •       •       •       •       •       •       •       •       •       •       •       •       •       •       •       •       •       •       •       •       •       •       •       •       •       •       •       •       •       •       •       •       •       •       •       •       •                                                 | • | •           | • | • |   |
|    |                                                                                                    | •       •       •       •       •       •       •       •       •       •       •       •       •       •       •       •       •       •       •       •       •       •       •       •       •       •       •       •       •       •       •       •       •       •       •       •       •       •       •       •       •       •       •       •       •       •       •       •       •       •       •       •       •       •       •       •       •       •       •       •       •       •       •       •       •       •       •       •       •       •       •       •       •       •       •       •       •       •       •       •       •       •       •       •       •       •       •       •       •       •       •       •       •       •       •       •       •       •       •       •       •       •       •       •       •         •       •       •       •       •       •       •       •       •       •       •       •       • <td>•</td> <td>•</td> <td>•</td> <td>•</td> <td></td> | • | •           | • | • |   |

•

•

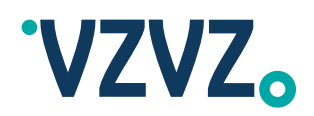

| 10. | De app maakt automatisch<br>een account aan en toont<br>een 6-cijferige code.                                                            | Geen simkaart <b>२</b> 14:42 100% ⊮<br>Q. Search (0)                                                                                                    |
|-----|----------------------------------------------------------------------------------------------------|----------------------------------------------------------------------------------------------------|
|     |                                                                                                    | vzvz.<br>VZVZ Supportal xxxxx token is:<br>533 477<br>Your token expires in (27)<br>Pour token expires in (27)<br>Pour token expires in (27)<br>Pour token expires in (27) |
|     |                                                                                                    |                                                                                                    |
| 11. | Vul de code uit de app in op<br>het daarvoor bestemde<br>vakje in het scherm van<br>Supportal.<br>Klik hierna op de knop<br>'INSTELLEN'. | Deze QR-code is persoonlijk en mag niet met anderen worden gedeeld! 2. Voer hieronder de zescijferige code in die in uw authenticator-app wordt getoond: 533477            |
|     |                                                                                                    | Problemen met instellen?                                                                                                    |
|     |                                                                                                    | INSTELLEN                                                                                                    |
|     |                                                                                                    | llen van de 2 factor authenticatie is gelukt                                                                                                    |

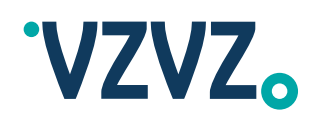

19

## 6 Inloggen wanneer de 2-FA is ingesteld

| 1. | Ga naar Supportal.<br>Vul in het inlogscherm je<br>gebruikelijke inloggegevens<br>in en klik op de knop 'LOG<br>IN'.                                                                | VZVZo   Vul uw inloggegevens in   xxxxxx   a   Gebruikersnaam vergeten   Wachtwoord vergeten   LOG IN   Over Supportal Contact |         |
|----|----------------------------------------------------------------------------------------------------|----------------------------------------------------------------------------------------------------|---------|
| 2, | Er verschijnt nu een nieuw<br>veld waar de verificatiecode<br>ingevuld moet worden.<br>Vul de code uit de door jou<br>gekozen app in en klik<br>vervolgens nogmaals op<br>'LOG IN'. | Vul uw inloggegevens in   xxxxx   ************************************                                                         |         |
|    |                                                                                                    |                                                                                                    |         |
|    |                                                                                                    |                                                                                                    |         |
|    |                                                                                                    | · · · · · · ·                                                                                                    |         |
|    |                                                                                                    | · · · · · · · · · ·                                                                                                    | • • • • |
|    |                                                                                                    |                                                                                                    |         |
|    |                                                                                                    |                                                                                                    | • • • • |
|    |                                                                                                    | · · · · · · · · · · · · · · ·                                                                                                  |         |
|    |                                                                                                    |                                                                                                    |         |
|    |                                                                                                    |                                                                                                    |         |
|    |                                                                                                    |                                                                                                    |         |
|    |                                                                                                    | · · · · · · · · · · · · · · · · · · ·                                                                                          |         |
|    |                                                                                                    |                                                                                                    |         |
|    |                                                                                                    | ······································                                                                                         |         |
|    |                                                                                                    |                                                                                                    |         |